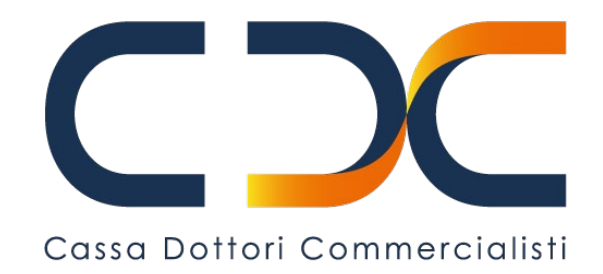

### **Cassa Dottori Commercialisti**

# Istruzioni per l'accesso all'Area Riservata del sito istituzionale

febbraio 2025 v 1.0

## ISTRUZIONI PER L'ACCESSO ALL'AREA RISERVATA DEL SITO DELLA CASSA CON IL NUOVO SISTEMA DI AUTENTICAZIONE.

Ricordiamo che, per poter accedere all'Area Riservata, <u>è necessario aver certificato i propri</u> <u>contatti</u> (indirizzo PEC e/o numero di cellulare). Qualora non l'avessi già fatto, procedi in questo modo:

1. Nella pagina di accesso all'Area Riservata, seleziona "Certificazione dati di contatto" e verrai reindirizzato all'applicazione di certificazione dei dati di contatto;

| Cassa Dottori Commercialisti<br>OGNI GIORNO IL TUO DOMANI                                                                                                    |
|----------------------------------------------------------------------------------------------------|
| PIN SPID CIE                                                                                                    |
| Accesso tramite PIN<br>Codice Fiscale                                                                                                    |
| PIN                                                                                                    |
| Accedi Nota: Per poter accedere ai servizi online è <b>necessario aver certificato i</b> propri dati di contatto. Se non lo hai ancora fatto, procedi alla certificazione attraverso il seguente link: <u>Certificazione dati di contatto</u> Istruzioni per l'accesso Richiedi PIN |
| Informativa sulla Privacy • Informativa sui Cookies                                                                                                    |

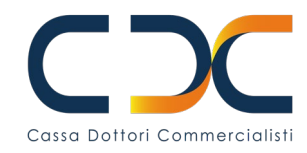

2. Inserisci il CODICE FISCALE e il PIN, quindi seleziona "Autenticazione";

| Certificazione dati di contatto                                 |                                                                                                    |
|-----------------------------------------------------------------|----------------------------------------------------------------------------------------------------|
|                                                                 | Attenzione                                                                                                    |
| Al fine di migrare la sua vecchia utenz<br>tramite il suo codic | a nel nuovo sistema di autenticazione dei Servizi on line, sarà necessario autenticarsi<br>e fiscale ed il pin in suo possesso e validare i suoi dati di contatto.                                                                                                    |
|                                                                 |                                                                                                    |
|                                                                 |                                                                                                    |
|                                                                 |                                                                                                    |
| Codice fiscale                                                  | 1. Inserire il codice fiscale senza spazi o segni di punteggiatura.                                                                                                    |
| Codice fiscale                                                  | <ol> <li>Inserire il codice fiscale senza spazi o segni di punteggiatura.</li> <li>Inserire il codice PIN fornito dalla CNPADC, se il Suo codice PIN è<br/>composto di 4 cifre, inserisca uno zero iniziale (es. 01234).</li> </ol>                                       |
| Codice fiscale                                                  | <ol> <li>Inserire il codice fiscale senza spazi o segni di punteggiatura.</li> <li>Inserire il codice PIN fornito dalla CNPADC, se il Suo codice PIN è<br/>composto di 4 cifre, inserisca uno zero iniziale (es. 01234).</li> <li>Validare i dati di contatto.</li> </ol> |

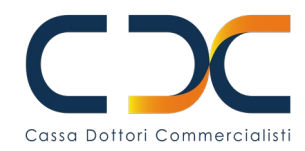

3. Inserisci il numero di cellulare e/o indirizzo PEC nei campi dedicati e selezione il pulsante "Salva";

| Cassa Dottori C                                 | Commercialisti                                               | Servizi <b>OnLine</b>             |                                  |            |
|-------------------------------------------------|--------------------------------------------------------------|-----------------------------------|----------------------------------|------------|
| Certificazione da                               | iti di contatto                                              |                                   |                                  |            |
| Benvenuto <b>XXXXXX</b><br>questi sono i tuoi d | XXXXXXXXXX,<br>ati in nostro possesso, ti chiediamo di veril | ficarli prima di proseguire.      |                                  |            |
| Cellulare                                       |                                                              |                                   |                                  |            |
| Cellulare:                                      | Es. 3391234567                                               | Conferma cellulare:               | Es. 3391234567                   | - Salva    |
| <sup>v</sup> er i telefoni esteri               | inserire il numero comprensivo di prefisso                   | internazionale. Es.: +34123456789 | 910.                             |            |
| PEC                                             |                                                              |                                   |                                  |            |
| Indirizzo PEC:                                  | Es. mario.rossi@pec.it                                       | Conferma PEC:                     | Es. mario.rossi@pec.it           | alva Salva |
| Sarà sempre pos                                 | sibile modificare i contatti verificati tra                  | umite il servizio Variazione dati | anagrafici nella sezione Profilo |            |
|                                                 |                                                              |                                   |                                  |            |
|                                                 |                                                              |                                   |                                  |            |

4. Riceverai un codice di verifica via SMS o PEC, inseriscilo e premi sul pulsante "**Conferma**". Ripeti l'operazione per ciascuno dei contatti;

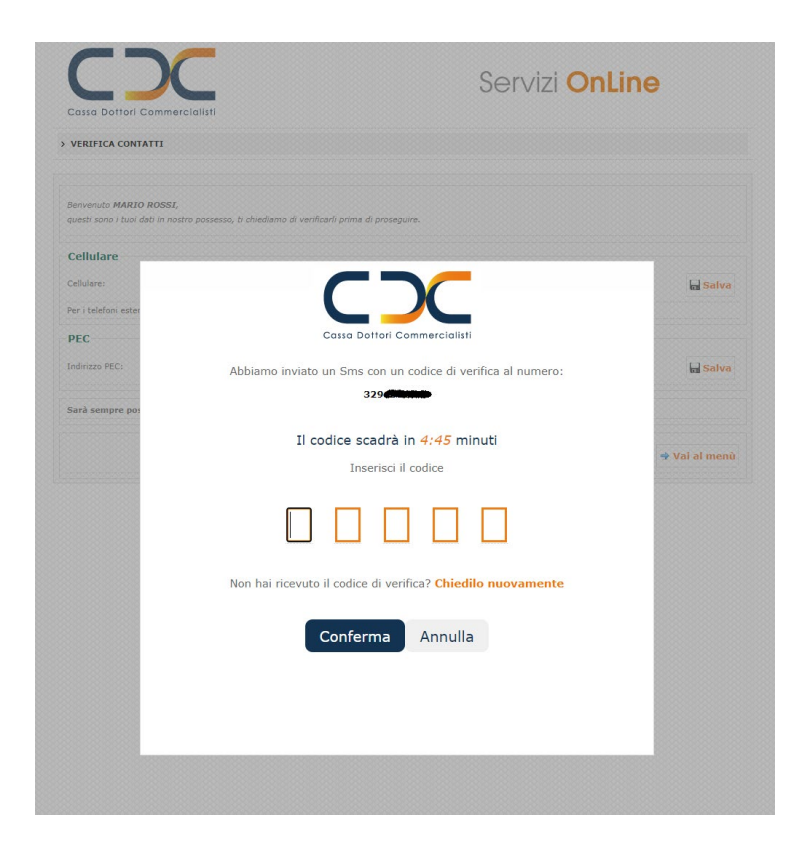

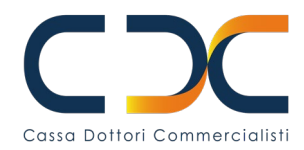

- 5. Seleziona il pulsante "Continua" per completare il processo di certificazione;
- 6. Se il processo di certificazione è andato a buon fine, potrai tornare alla pagina di login e accedere all'**Area Riservata.**

Il nuovo sistema di autenticazione consente di accedere all' Area Riservata con le seguenti modalità:

- 1. CODICE FISCALE e PIN
- 2. **SPID** (Sistema Pubblico di Identità Digitale)
- 3. CIE (Carta d'Identità Elettronica)

a condizione che siano stati certificati i dati di contatto. In assenza di certificazione dei contatti non è consentito l'accesso all'area riservata.

#### 1. ACCESSO CON CODICE FISCALE E PIN

1. Nella pagina di accesso all'Area Riservata, inserisci il CODICE FISCALE e il PIN;

|                                                          | Cassa Dottori Commercialisti<br>OGNI GIORNO IL TUO DOMANI                                                                                                    |
|----------------------------------------------------------|----------------------------------------------------------------------------------------------------|
|                                                          | PIN SPID CIE                                                                                                    |
| Accesso                                                  | tramite PIN                                                                                                    |
| Codice Fiscale                                           |                                                                                                    |
| PIN                                                      |                                                                                                    |
|                                                          | ٩                                                                                                    |
|                                                          | Accedi                                                                                                    |
| Nota: Per poter<br>propri dati di c<br>certificazione at | r accedere ai servizi online è <b>necessario aver certificat</b><br><b>contatto</b> . Se non lo hai ancora fatto, procedi alla<br>traverso il seguente link: <u>Certificazione dati di contatto</u> |
|                                                          | 2002                                                                                                    |

Informativa sulla Privacy • Informativa sui Cookies

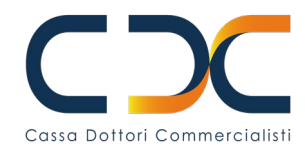

2. Dopo aver premuto "Accedi" ti sarà richiesto su quale dei canali che hai certificato, PEC o cellulare (SMS), vuoi ricevere il codice di verifica;

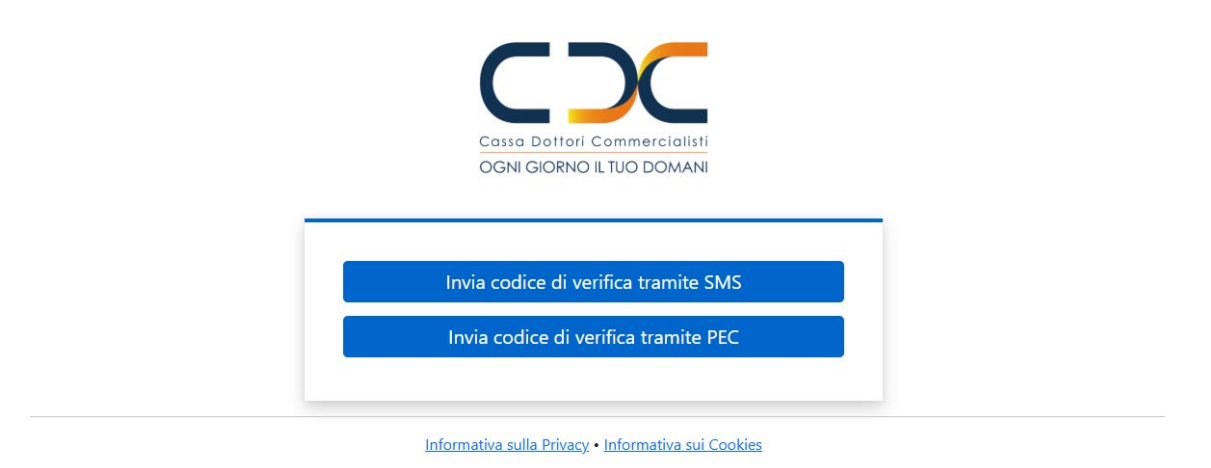

3. Inserisci il codice che hai ricevuto tramite **PEC/SMS** e premi "**Verifica**". Se il codice di verifica è corretto, verrai automaticamente indirizzato ai servizi online, mentre in caso di errore potrai ripetere il processo di autenticazione;

| Cassa Dottori Commercialisti<br>OGNI GIORNO IL TUO DOMANI |  |
|-----------------------------------------------------------|--|
|                                                           |  |
| Inserisci il codice di verifica                           |  |
| Verifica                                                  |  |
| Richiedi un altro codice di verifica                      |  |

4. Se hai scelto di ricevere il **codice di verifica** via **PEC** e non è arrivato entro pochi minuti, verifica la cartella **SPAM/Posta Indesiderata** nella tua casella **PEC**.

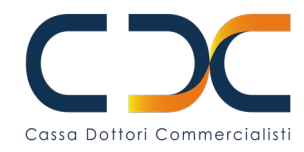

#### 2. ACCESSO CON SPID

1. Nella pagina di accesso all'Area Riservata seleziona "SPID" e poi "Entra con SPID";

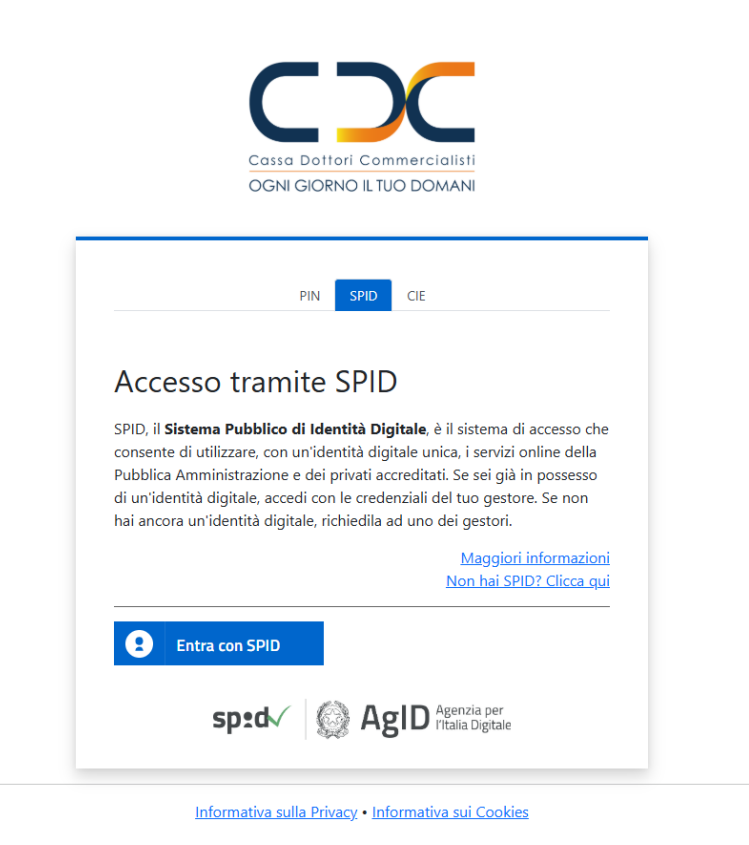

- 2. Dopo aver selezionato il tuo provider **SPID** (es. Poste Italiane, TIM, Aruba, ecc.) dalla lista, verrai reindirizzato al sito dello stesso e, seguendo le istruzioni, potrai effettuare l'autenticazione (inserimento nome utente e password, codice di verifica, ecc.);
- 3. Dopo l'autenticazione SPID potrebbe essere richiesto di autorizzare la condivisione dei tuoi dati con i nostri servizi;
- 4. Una volta completata l'autenticazione **SPID** e fornita l'autorizzazione, verrai automaticamente indirizzato ai servizi online;
- 5. Se l'accesso non va a buon fine, <u>verifica che le credenziali siano corrette e che il tuo **SPID** sia <u>attivo</u>.</u>

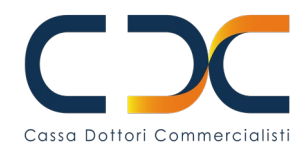

#### 3. ACCESSO CON CIE

1. Assicurati di avere un lettore idoneo (es: smartphone con NFC o lettore di smartcard) e di aver installato il software/app necessario per l'uso della **CIE**;

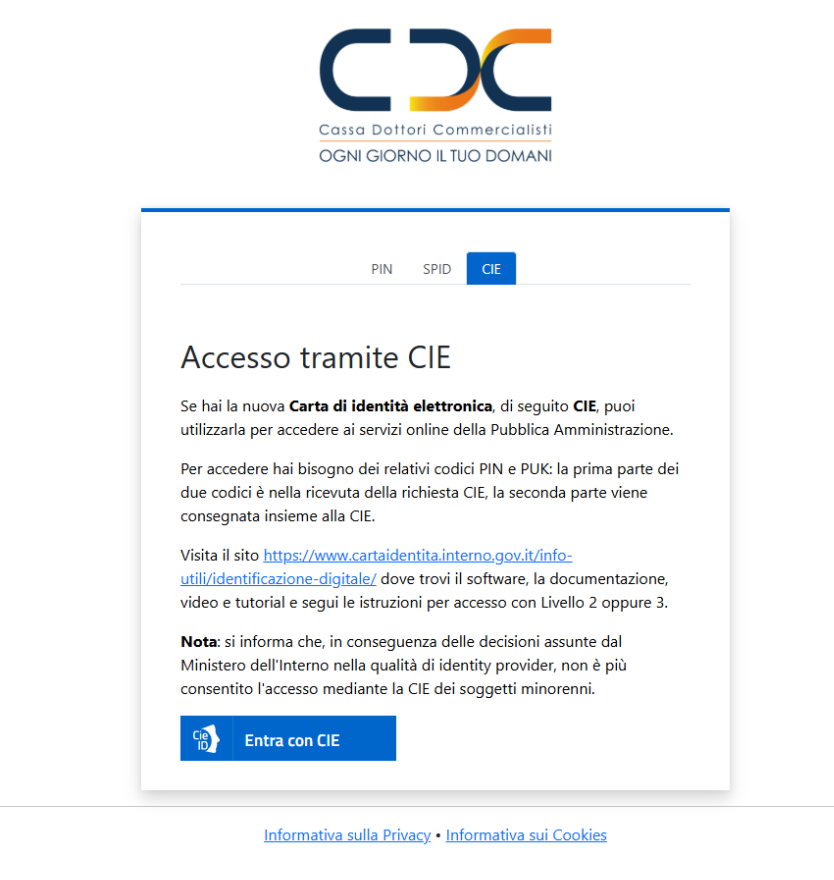

- 2. Nella pagina di accesso all'Area Riservata seleziona "CIE" e poi "Entra con CIE";
- 3. Il software/app/sito CIE ti chiederà di inserire i codici della tua CIE. Segui le istruzioni fornite per completare l'autenticazione e, una volta completata, verrai automaticamente indirizzato ai servizi online;
- 4. Se l'accesso non va a buon fine, verifica che il lettore sia correttamente installato e funzionante, che la **CIE** sia correttamente posizionata/inserita, che il **PIN** sia corretto.